## 报价系统私募股权融资业务

操作指引

中证机构间报价系统股份有限公司

## 2015年9月

1

一、 中介机构资格

中介机构在中证众创平台申请发行私募股权融资项目,需先成为 报价系统的参与人并取得推荐类业务权限。关于具体如何成为报价系 统参与人并取得相应权限,请参见报价系统主页"帮助中心"

(http://www.interotc.com/bzzx/index.do?FLID=1&BDID=25)其中的
"参与条件"了解详细信息,或可致电机构管理部侯青阳(010-83897977)进行咨询。

- 二、 账户开立
- (一) 开立私募股权融资项目募集资金专户
- 申请人打开"机构间市场"主页,点击右上角"返回经典版"
   进入私募市场网,使用主账户和密码登录报价系统。

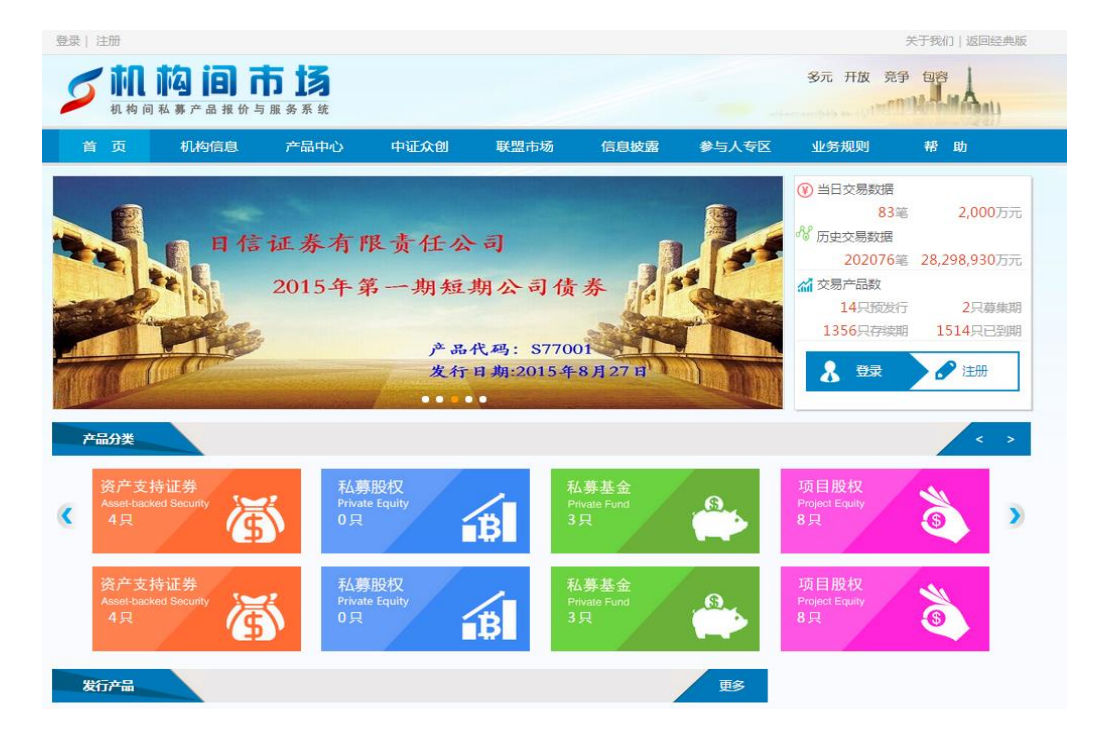

| 💋 私募市场网                | 日 中证资本市场发展监<br>机构间私募产品报  | 测中心<br>价与服务系统       |                         |                  | 登录 注<br>搜索相关产品                                             | 册 关于我们                                                                                                  | 帮助中心                   |
|------------------------|--------------------------|---------------------|-------------------------|------------------|------------------------------------------------------------|----------------------------------------------------------------------------------------------------|------------------------|
| 机构信息 成立公告<br>编码中心 通知公告 | 理财产品 衍生<br>私募基金 资产       | 品 私募债<br>支持证券       | 柜台市场 机构展<br>区域市场 产业园    | 示 并购市场<br>区 挂牌企业 | 在线协商 在线3<br>在线转让 在线4                                       | 签约 在线发行<br>吉算 在线支付                                                                                      | 7<br>7                 |
|                        | 民族证券收益凭                  | 证 2015              | <b>≢4月7日-8日</b>         |                  | <sup>編日交易数据</sup><br>2512笔                                 | 102,21                                                                                                  | 12万元                   |
|                        | <b>族安</b> 翻              | 、金                  | <b>鑫系列</b><br>5.0%-7.0% |                  | <sup>累计交易数据</sup><br>112735笔                               | 7,193,78                                                                                                | 34万元                   |
| ~                      | 6%                       | 1                   | 7%                      | 1 2 3 4 5        | <b>5易产品数</b><br>11只 預发行<br>45只 募集期<br>844只 存续期<br>345只 已到期 | 」<br>現<br>現<br>現<br>現<br>表要約<br>1<br>ま<br>1<br>1<br>1<br>1<br>1<br>1<br>1<br>1<br>1<br>1<br>1<br>1<br>1 | と<br>没<br>変<br>し<br>え行 |
| <ul> <li></li></ul>    | 华龙证券金智汇收益凭证18<br>转让专区 项目 | 80天14期成立公割<br>股权 柜台 | 中原证券金易16号60天收3          | 盖凭证成立公告 恒泰;      | 正券股份有限公司恒泰收                                                | 益凭证恒富1号成3                                                                                               | ∑公告<br>更多>>            |
| 产品名称                   | 管理人/发行人                  | 产品类型                | 预期收益率(年化)               | 产品期限/到期日         | 募集起始日                                                      | 募集结束日                                                                                                   | 状态                     |
| 富丰12号                  | 财富证券                     | 收益凭证                | 6.8%                    | 20160408         | 20150407                                                   | 20150407                                                                                                | 芬集期                    |
| 民族金鑫12月期1号             | 中国民族证券                   | 收益凭证                | 6.8%                    | 20160406         | 20150407                                                   | 20150408                                                                                                | 蔡集期                    |
| 民族民鑫12月期1号             | 中国民族证券                   | 收益凭证                | 6.8%                    | 20160406         | 20150407                                                   | 20150407                                                                                                | 募集期                    |
| 财运通22号                 | 财通证券                     | 收益凭证                | 5.9%                    | 20150707         | 20150407                                                   | 20150407                                                                                                | 募集期                    |
| 东吴双喜7号                 | 东吴证券                     | 收益凭证                | 5.6%                    | 20151007         | 20150407                                                   | 20150407                                                                                                | 蔡集期                    |
| 中金添鑫宝6号                | 中金公司                     | 收益凭证                | 5.62%                   | 20150707         | 20150407                                                   | 20150407                                                                                                | 募集期                    |
| 财运通13号                 | 财通证券                     | 收益凭证                | 5.55%                   | 20150707         | 20150407                                                   | 20150407                                                                                                | 萘集期                    |
| 金智汇30天23期              | 华龙证券                     | 收益凭证                | 5.5%                    | 20150507         | 20150407                                                   | 20150407                                                                                                | 蔡集期                    |
| 东吴汇信17号三期              | 东吴证券                     | 集合计划                |                         | 18个月             | 20150401                                                   | 20150408                                                                                                | 募集期                    |
| 尼波小会2日期2三              | 中国民族江美                   | WY REAL PROPERTY.   | 60/                     | 20150708         | 20150407                                                   | 20150408                                                                                                | 201 401 103            |

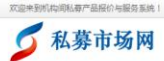

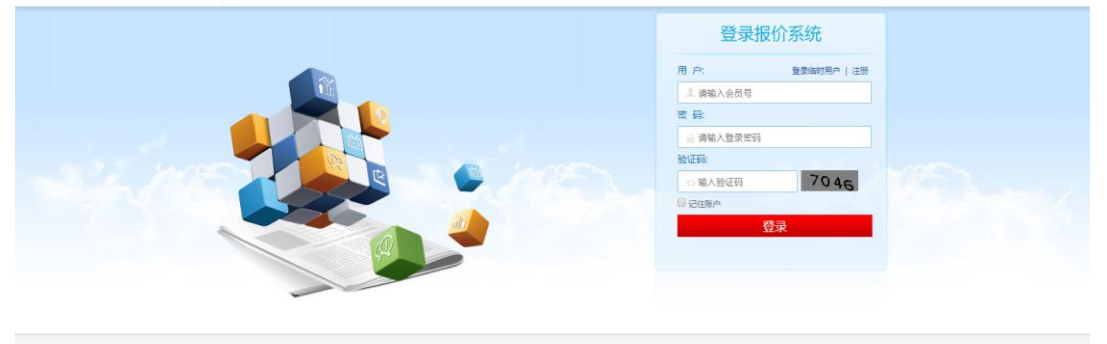

20150407

| 版积所有 @2015 中证机构间报价系统股份有限公司 即ICP备13025901-1号 东公网安备110102000 |
|------------------------------------------------------------|
|------------------------------------------------------------|

申请人使用主账户登录后,点击页面上方信息栏右侧的"在线 2、 支付",在跳转的新页面中点击"账户管理"→"资金账户管 理"→"新增",进入新增结算资金账户页面。

| ▶ 私募市场网                                                                                                    | 中证资本市场发展监测<br>  机构间私募产品报价                                                                                             | 则中心<br>↑与服务系统                                                                                                    |                                                                                             |                                              | 搜索相                                                                                                    | 中银国际01 [<br>11<br>11<br>12<br>13<br>13<br>13<br>13<br>13<br>13<br>13<br>13<br>13<br>13                                                               | 我的社区] ▼ [退出]                                                        |
|----------------------------------------------------------------------------------------------------|----------------------------------------------------------------------------------------------------|----------------------------------------------------------------------------------------------------|---------------------------------------------------------------------------------------------|----------------------------------------------|----------------------------------------------------------------------------------------------------|----------------------------------------------------------------------------------------------------|---------------------------------------------------------------------|
| 机构信息 成立公告<br>编码中心 通知公告                                                                                                    | 理财产品 衍生。<br>私募基金 资产:                                                                                                  | 品 私募债<br>支持证券                                                                                                    | 柜台市场 机构<br>区域市场 产业                                                                          | 展示 并购市场<br>园区 专业市场                           | 6 在线<br>6 在线                                                                                                    | 办商 在线签约<br>转让 在线结算                                                                                                    | 在线发行<br>在线支付                                                        |
| 支付                                                                                                    | 账户管理                                                                                                    |                                                                                                    |                                                                                             |                                              |                                                                                                    |                                                                                                    |                                                                     |
| ● 账户管理                                                                                                    | 本栏目为报价系                                                                                                    | 系统参与人提供账                                                                                                    | 沪管理服务,包括"                                                                                   | 资金账户管理"、                                     | "账户信息管子                                                                                                    | 理"、"银行账户                                                                                                    | "管理" 等子栏目。                                                          |
| ■ 资金账户管理                                                                                                    | 通过"资金账F                                                                                                    | 中管理"子栏目,                                                                                                    | 报价系统参与人可以                                                                                   | 开立资金账户、委                                     | E更账户名称、 持                                                                                                    | 散销资金账户及查                                                                                                    | 间资金账户状态。                                                            |
| 現行账户管理                                                                                                    | 通过"账户信息管理                                                                                                    | 里"子栏目,报价                                                                                                    | 系统参与人可以变更                                                                                   | 机构信息、法定代                                     | 代表人信息或经过                                                                                                    | か人信息等。 通过                                                                                                    | t"银行账户管                                                             |
|                                                                                                    | 理" 子柱目,服价第                                                                                                    | 系统参与人可以办<br>账户 2 和何中理想                                                                                                    | 理银行账户签约、解                                                                                   | 约,查询已签约制                                     | 设行账户信息等。<br>词形 黄女日提4                                                                                                    | 。<br>NERR友友法大社·                                                                                                    | 士仕田白肥冬千                                                             |
| ● 业务办理                                                                                                    | 如四开立贡士                                                                                                    | NT/P : XU19/JATER                                                                                                    | 21」以下一立之53、 月中53(                                                                           | 項旦:目· ₹171/19                                | 19/14旁/一百百101/                                                                                                    | 司服芳赤筑住线。                                                                                                    | ፶ᡙᆑᡣᡑᢖ᠋ᢖ                                                            |
| ● 信息查询                                                                                                    | • // [[[]                                                                                                    |                                                                                                    |                                                                                             |                                              |                                                                                                    |                                                                                                    |                                                                     |
| 版权所有 @2015 中证资本市场发展监测中心有限责任公司 京ICP备13025901-1号 京公网安备110102000062-1 △<br>「 本市场发展监测中心 中観国际01 [残的社区] → [退出]<br>北検问系系产品提价与服务系统                                                                                                    |                                                                                                    |                                                                                                    |                                                                                             |                                              |                                                                                                    |                                                                                                    |                                                                     |
| 💋 私募市场网                                                                                                    | 中证资本市场发展监测<br>  机构间私募产品报析                                                                                             | 则中心<br>计与服务系统                                                                                                    |                                                                                             |                                              | 搜索相                                                                                                    | 中银国际01 []<br>目关产品                                                                                                    | 我的社区] 👻 [退出]                                                        |
| <b>私募市场网</b><br>机构信息成立公告<br>编码中心 通知公告                                                                                                    | 中亚资本市场发展监测<br>机构间私事产品报切<br>理财产品 衍生。<br>私募基金 资产:                                                                       | 则中心<br>▶ 与服务系统<br>品 私募债<br>支持证券                                                                                                    | 柜台市场 机构<br>区域市场 产业                                                                          | 展示 并购市场<br>园区 专业市场                           | 搜索相<br>5 在线相<br>5 在线相                                                                                                    | 中银国际01 (1<br>3 美 产品<br>协商 在线签约<br>专让 在线结算                                                                                                    | <sup>成的社区</sup> ] ▼ [退出]<br>在线发行<br>在线支付                            |
| 私募市场网<br>机构信息 成立公告<br>编码中心 通知公告<br>支付                                                                                                    | 中证资本市场发展监督<br>机构间私募产品报份<br>理财产品 衍生。<br>私募基金 资产:<br>已开通结算资                                                             | <u>则中心</u><br><b>) 与服务系统</b><br>品 私募债<br>支持证券<br>金账户                                                                                                    | 柜台市场 机构<br>区域市场 产业                                                                          | 展示 并购市场<br>园区 专业市场                           | 搜索相<br>5 在线指<br>5 在线和                                                                                                    | 中银国际01 []<br><sup>3美产品</sup><br>か商 在线签约<br>专让 在线结算                                                                                                   | 問批区] ▼ [退出] 在线发行<br>在线支付 新增                                         |
| <ul> <li>         ・ 私募市场网         ・         ・         ・</li></ul>                                                                                                    | 中亚资本市场发展趋望<br>机构间私募产品报析<br>理财产品 衍生。<br>私募基金 资产的                                                                       | <b>期中心</b><br>) <b>1 与服务系统</b><br>品 私募债<br>支持证券<br>金账户<br>账户名称                                                                                                | 柜台市场 机构<br>区域市场 产业<br>代理机构名称                                                                | 展示 并购市场<br>园区 专业市场<br><sup>账户类别</sup>        | 搜索相 在线射 在线射 医小叶状态                                                                                                    | 中银国际01 (1<br>3)关产品<br>协商 在线签约<br>专让 在线结算<br>开户日期                                                                                                    | 能附社区) ▼ [退出] 在线发行<br>在线支付 新增<br>操作                                  |
| <ul> <li>         私募市场网     </li> <li>         机构信息 成立公告<br/>编码中心 通知公告     </li> <li>         支付     </li> <li>         账户管理     </li> <li>         资金账户管理     </li> </ul>                                                                                                    | 中证资本市场发展监督<br>机构间私募产品报份<br>理财产品 衍生。<br>私募基金 资产:<br>已开通结算资源<br>资金账户<br>131101018                                       | <u> 「中国分系统</u><br>日本<br>日本<br>日本<br>日本<br>日本<br>日本<br>一本<br>一本<br>一本<br>一本<br>一本<br>一本<br>一本<br>一本<br>二本<br>二本<br>二本<br>二本<br>二本<br>二本<br>二本<br>二本<br>二本<br>二 | 柜台市场 机构<br>区域市场 产业<br>代理机构名称                                                                | 展示 并购市场<br>园区 专业市场<br><sup>账户类制</sup><br>目書  | 搜索相<br>五<br>五<br>在线针<br>在线针<br>正常                                                                                                    | 中根国际01     ()       日关产品        功商     在线签约       支払     在线结算       开户日期     2015-03-30                                                              | 問約社区] マ (退出) 在线发行<br>在线支付 新増 通作 支更撤销                                |
| <ul> <li>         私募市场网     </li> <li>         机构信息 成立公告<br/>編码中心 通知公告     </li> <li>         文付     </li> <li>         繁介管理         。         褒金账户管理         。         環行账户管理         </li> </ul>                                                                                                    | 中证资本市场发展的<br>机构间私募产品报灯<br>理财产品 衍生。<br>私募基金 资产:<br>它开通结算资<br>资金账户<br>131101018<br>131101017                            | <b>リー心<br/>  古原分系统</b><br>品 私募债<br>支持证券<br>账户名称<br>自書-07<br>ivy                                                                                               | 柜台市场 机构<br>区域市场 产业<br>代理机构名称<br>招商证券股份有                                                     | 展示 并购市场<br>园区 专业市场<br>账户类别<br>自营<br>受托       | 搜索相<br>5 在线载<br>在线载<br>账户状态<br>正常<br>正常                                                                                                    | <ul> <li>中眼国际01 ()</li> <li>目关产品</li> <li>か商 在线签约</li> <li>赤山 在线结算</li> <li>开户日期</li> <li>2015-03-30</li> <li>2015-02-20</li> </ul>                  | (退出) 在线发行<br>在线发行<br>在线支付 新增<br>爆作 受更撤销 交更撤销                        |
| <ul> <li> <b>私募市场网</b> </li> <li>         航内信息 成立公告<br/>编码中心 通知公告     </li> <li> <b>支付</b> </li> <li>         繁介管理         。 资金账户管理         。 聚行账户管理         。 银行账户管理        </li></ul>                                                                                                    | 中证资本市场发展趋望<br>机构间私募产品报份<br>理财产品 衍生。<br>私募基金 资产:<br>它开通结算资<br>资金账户<br>131101018<br>131101017<br>131101016              | <b>川中心</b><br><b>  今順分系统</b><br>日 私募债<br>支持证券<br>账户名称<br>単<br>・<br>・<br>・<br>・<br>・<br>・<br>・<br>・<br>・<br>・<br>・<br>・<br>・                                   | 柜台市场 机构<br>区域市场 产业<br>代理机构名称<br>招商证券股份有<br>招商证券股份有                                          | 展示 并购市场<br>园区 专业市场<br>账户类别<br>自音<br>受托<br>受托 | <ul> <li>搜索相</li> <li>在线射</li> <li>在线射</li> <li>在线射</li> <li>正常</li> <li>正常</li> <li>正常</li> </ul>                                                                                                    | 中银国际01 ()<br>→市 在线签约<br>本↓ 在线结算<br>开户日期<br>2015-03-30<br>2015-02-20<br>2015-02-20                                                                    | 能附社区) ▼ [退出] 在线发行<br>在线支付 新增 通作 变更 影明 变更 影明 变更 影明                   |
| <ul> <li>私募市场网</li> <li>机构信息 成立公告<br/>编码中心 通知公告</li> <li>支付</li> <li>聚户管理</li> <li>褒金账户管理</li> <li>银行账户管理</li> <li>银行账户管理</li> <li>银行账户管理</li> <li>4.6.5.5.6.6.6.6.6.6.6.6.6.6.6.6.6.6.6.6.</li></ul>                                                                                                    | 中证资本市场发展监<br>机构间私募产品报灯<br>理财产品 衍生机<br>私募基金 资产:<br>它开通结算资源<br>资金账户<br>131101018<br>131101016<br>131101015              | リーン<br>は「服务系统<br>は「したのの」                                                                                                    | 相台市场 机构         区域市场 产业<br>代理机构名称<br>代理机构名称<br>招商证券股份有…<br>招商证券股份有…<br>招商证券股份有…<br>招商证券股份有… | 展示 并购市场<br>园区 专业市场                           | 捜索相<br>在 (北<br>在 (北<br>在 (北<br>在<br>(北<br>在<br>(北<br>在<br>(北<br>(<br>在<br>(<br>北<br>(<br>在<br>(<br>北<br>(<br>(<br>石<br>(<br>北<br>(<br>(<br>(<br>(<br>(<br>)<br>(<br>)<br>)<br>(<br>)<br>(<br>)<br>)<br>(<br>)<br>)<br>(<br>)<br>)<br>(<br>)<br>)<br>(<br>)<br>)<br>(<br>)<br>)<br>(<br>)<br>)<br>(<br>)<br>)<br>(<br>)<br>)<br>(<br>)<br>)<br>(<br>)<br>)<br>(<br>)<br>)<br>(<br>)<br>)<br>(<br>)<br>)<br>(<br>)<br>)<br>(<br>)<br>(<br>)<br>)<br>(<br>)<br>)<br>)<br>(<br>)<br>)<br>(<br>)<br>)<br>(<br>)<br>)<br>(<br>)<br>)<br>)<br>(<br>)<br>)<br>)<br>(<br>)<br>)<br>)<br>(<br>)<br>)<br>)<br>(<br>)<br>)<br>(<br>)<br>)<br>)<br>(<br>)<br>)<br>)<br>(<br>)<br>)<br>(<br>)<br>)<br>)<br>(<br>)<br>)<br>)<br>)<br>(<br>)<br>)<br>)<br>)<br>)<br>)<br>(<br>)<br>)<br>)<br>)<br>)<br>(<br>)<br>)<br>)<br>)<br>)<br>(<br>)<br>)<br>)<br>)<br>)<br>)<br>)<br>(<br>)<br>)<br>)<br>)<br>)<br>)<br>)<br>)<br>)<br>)<br>)<br>)<br>) | 中眼国际01 (注<br>美产品<br>か商 在线恋幻<br>本は、在线结算<br>万<br>万<br>万<br>万<br>万<br>元<br>日<br>明<br>2015-03-30<br>2015-02-20<br>2015-02-20<br>2015-02-21<br>2015-02-18 | 問約社区) マ (退出) 在线发行<br>在线支付 新増 通作 変更影明 変更影明 変更影明 変更影明 変更影明            |
| <ul> <li>         私募市场网     </li> <li>         机构信息 成立公告<br/>頒码中心 通知公告     </li> <li>         支付     </li> <li>         繁白繁白     </li> <li>         聚白管理         。         褒金账户管理         。         褒金账户管理         。         電行账户管理         。         電行账户管理         。         電行账户管理         。         電信         小坊の理         。         頃島直询         </li> </ul> | 中证资本市场发展的<br>机构间私募产品报份<br>理财产品 衍生。<br>私募基金 资产:<br>它升通结算资产<br>资金账户<br>131101018<br>131101015<br>131101015<br>131101014 | <b>川中心<br/>  古服分系统</b><br>品 私募债<br>支持证券<br>金账<br>一                                                                                                    | 柜台市场 机构<br>区域市场 产业<br>代理机构名称<br>招商证券股份有<br>招商证券股份有                                          | 展示 并购市场<br><b>园区 专业市场</b>                    | 搜索相<br>5 在4线<br>7 在4线<br>在4线<br>正常<br>正常<br>正常<br>正常<br>正常<br>正常                                                                                                    | 中银国际01 ()<br>→市 在线签约<br>本让 在线结算<br>7.015-03-30<br>2.015-03-30<br>2.015-02-20<br>2.015-02-18<br>2.015-01-28                                           | 能的社区) マ (退出) 在线发行<br>在线支付 新增 爆作 変更 撤销 交更 撤销 交更 撤销 交更 撤销 受更 撤销 受更 撤销 |

版权所有 @2015 中证资本市场发展监测中心有限责任公司 京ICP备13025901-1号 京公网安备110102000062-1 🔛

3、 在新增结算资金账户页面中,选择"账户类别"为"专用资金 结算";输入账户名称,格式为"XX 私募股权融资项目募集资 金专户";申请人承诺遵守报价系统资金账户管理相关规定, 并保证所提供的资料真实、准确、完整后,点击提交完成资金 专户申请。

4

| 📁 私募市场网                | 中证资本市场发展监测中心<br>机构间私募产品报价与服务系统                                  | 中银国际01 [我的社区] ▼ [退出]<br>搜索相关产品   |
|------------------------|-----------------------------------------------------------------|----------------------------------|
| 机构信息 成立公告<br>编码中心 通知公告 | 理财产品 衍生品 私募债 相台市场 机构展示 并购市场<br>私募基金 资产支持证券 区域市场 产业园区 专业市场       | 在线协商 在线签约 在线发行<br>在线转让 在线结算 在线支付 |
| <b>支付</b><br>■ 账户管理    | 资金账户新增                                                          | 返回列表>>                           |
| ● 资金账户管理               | 账户信息                                                            |                                  |
| ■ 银行账户管理               | ==请选择账户类型== ▼<br>==请选择账户类型== ◆<br>延户类别:                         | \$: 账户名称                         |
| ■ 业务办理                 | 其他材料: 自营                                                        |                                  |
| ● 信息查询                 | □ 支用次並領身<br>□ 本机构申请开立资金账户, <mark>承诺</mark> 遵守报价系统资金账户管理相关规定,并保证 | 正所提供的资料真实、准确、完整。                 |
|                        |                                                                 | 提交                               |
|                        |                                                                 |                                  |
|                        |                                                                 |                                  |
|                        |                                                                 |                                  |
|                        |                                                                 |                                  |
| 版权                     | 双所有 @2015 中证资本市场发展监测中心有限责任公司 京ICP备13025901-1号 京公网安备1101         | 02000062-1                       |

- 报价系统后台将对资金专户开立申请及时进行审核,审核通过
   后即完成募集资金专户的开立。
- (二) 绑定银行账户
- 申请人使用主账号登录报价系统,点击页面右上角我的社区→ 信息管理→操作用户管理→新增操作用户,开通二级操作用户。 开通时请注意勾选所有用户角色权限。二级操作用户开通成功 后,报价系统会将该操作用户对应的数字证书(Ukey)寄给申 请人,申请人也可致电(010-83897800)进行咨询。

| 5 私募市场                                                    | <b>以</b> 中证资本市<br>机构间私募                                                                     | 场发展监测中心<br>译产品报价与服务系 | 统                                     | ф.                                                 | <b>根国际证券有限责任公</b><br>搜索相关产品           | (我的社区) _ (最高管理) (修改密码)     | [退出]        |
|-----------------------------------------------------------|---------------------------------------------------------------------------------------------|----------------------|---------------------------------------|----------------------------------------------------|---------------------------------------|----------------------------|-------------|
| 机构信息 成立公告<br>编码中心 通知公告                                    | 理财产品<br>私募基金                                                                                | 1 衍生品 私募<br>2 资产支持证券 | 债 柜台市场 机构展示<br>区域市场 产业园区              | 示 并购市场<br>区 专业市场                                   | 在线协商 在《<br>在线转让 在《                    | 我的关注                       |             |
| (iii)                                                     | 6<br>5                                                                                      | ä.                   | 产家丰富和团队投资组合净值和原                       | Z.                                                 | 当日交易数据                                | 帮助中心<br>关于我们<br>产品备案       | 万元          |
| ゴード100-第四有限公司<br>辽宁宝丰资产管理有限<br>宝丰一号私募投资基金<br>产品代码; 558118 | 2<br>2<br>1<br>2<br>1                                                                       |                      | Server A                              |                                                    | 累计交易数据<br>笔                           |                            | 万元          |
|                                                           | 日<br>日<br>日<br>日<br>日<br>日<br>日<br>日<br>日<br>日<br>日<br>日<br>日<br>日<br>日<br>日<br>日<br>日<br>日 |                      | 1000000000000000000000000000000000000 | 2014229105<br>201426918<br>201426918<br>2014201918 | <b>交易产品数</b><br>只预约<br>只募<br>只存<br>日子 | 支行 我要找<br>表期 我要報<br>到期 我要報 | 资<br>社<br>行 |
| ┩ 成立公告                                                    |                                                                                             |                      |                                       |                                                    |                                       |                            |             |
| 发行专区 众筹项目                                                 | 转让专区                                                                                        | 柜台产品                 |                                       |                                                    |                                       |                            | 更多>>        |
| 产品名称                                                      | 管理人/发行人                                                                                     | 产品类型                 | 预期收益率(年化)                             | 产品期限/到期日                                           | 募集起始日                                 | 募集结束日                      | 状态          |
| 转让测试                                                      | 华融证券                                                                                        | 集合计划                 | 见公告                                   |                                                    | 20140902                              | 20140909                   | 开放期         |
| 申赎测试                                                      | 中银国际证券                                                                                      | 集合计划                 | 7.7%                                  |                                                    | 20141210                              | 20150414                   | 开放期         |

| 💋 私募市场网                | 中证资本市场发展监测中心<br>  机构间私募产品报价与服务系统 | 中根国际证券有限责任公司 (我的社区) → [退出]<br>搜索相关产品                        |
|------------------------|----------------------------------|-------------------------------------------------------------|
| 机构信息 成立公告<br>编码中心 通知公告 | 理财产品 衍生品 私募债<br>私募基金 资产支持证券      | 柜台市场 机构展示 并购市场 在线协商 在线签约 在线发行 区域市场 产业园区 专业市场 在线转让 在线结算 在线支付 |
| 信息管理                   |                                  |                                                             |
| ■ 申报进度查询               | 操作用户开立                           |                                                             |
| 机构信息维拉                 | 用户账号:                            | 131101018                                                   |
| 1/01/91(4)23:400       | 操作用户名称:                          | 设置用户姓名                                                      |
| ■ 操作用户管理               | 使用人姓名:                           | 设置使用人姓名                                                     |
| ■ 新增操作用户               | 性别:                              | 男 •                                                         |
| ■ 操作用户管理               | 国籍:                              | 中国                                                          |
| ■ 用户角色管理               | 有效身份证明文件类别:                      | 身份证                                                         |
| ■ 用户情况展示               | 有效身份证明文件号码:                      | 输入有效身份证明文件号码                                                |
| ■ 用户操作记录               | 所在部门:                            | 输入所在部门                                                      |
| ■ 数字证书申请               | 职务:                              | 输入职务                                                        |
| 177.174.古伊山            | 办公电话:                            | 输入办公电话                                                      |
| 12日中功信息维护              | 传真:                              | 输入传真                                                        |
| ■ 证券公司信息维护             | 联系人手机:                           | 输入联系人手机号                                                    |

 申请人使用新开通的二级操作用户+数字证书(Ukey)重新登录, 在账户管理下点击"银行账户管理",选择"新增账户签约"。

| 机构信息 成立公告<br>编码中心 通知公告 | 理财产品 衍生<br>私募基金 资产 | 主品 私募债    札<br>辛支持证券                    | 巨台市场 机构展示<br>区域市场 产业园区  | 并购市场<br>专业市场 | 在线协商 在<br>在线转让 在 | 线签约 在线发 法结算 在线支 | र्रेत<br>रि∕ा |
|------------------------|--------------------|-----------------------------------------|-------------------------|--------------|------------------|-----------------|---------------|
| 支付                     | 绑定信息查询             | I                                       |                         |              | 绑定明细查询           | 新増账户签约 🎅        | 刷新            |
| 账户管理                   | 资金结算账号:            |                                         | 银行账户:                   |              |                  | 搜索              | 腔             |
| ■ 资金账户管理               | 资金结算账号             | 银行账户                                    | 银行账户名称                  | 支付渠道         | 开户行              | 大额行号            |               |
| ■ 银行账户管理               | 131101001          | 0000002                                 | 000002                  | 兴业银行         | 上海农商行            | 0000002         | 中国c           |
| 业务办理                   | 131101001          | 000003                                  | ÊD                      | 兴业银行         | 上海农商行            | 000003          | v             |
| 信息查询                   | 131101000          | 000000000000000000000000000000000000000 | 廊坊银行股份有限公司              | 兴业银行         | 廊坊银行股份有限公司       | 00000000007     | 廊坊银           |
|                        | 131101000          | 326660100100000131                      | test                    | 兴业银行         | 兴业银行             | 309100003157    | ? 兴业          |
|                        | 131101000          | 326660100100000255                      | test                    | 兴业银行         | 兴业银行             | 309100003157    | ? 兴业          |
|                        | 131101000          | 326660100100000522                      | test                    | 兴业银行         | 兴业银行             | 309100003157    | ? 兴           |
|                        | 131101000          | 000000000000000000000000000000000000000 | wzj-test1               | 兴业银行         | 交通银行             | 291892019212    | 得胜了           |
|                        | 131101000          | 11020101040004121                       | 民族证券有限公司                | 兴业银行         | 中国农业银行           | 103100002013    | 1234          |
|                        | 131101000          | 000000000000002                         | wzj2                    | 兴业银行         | 贵阳银行             | 291892019212    | 123           |
|                        | 131101000          | 1234567890123456                        | hundsun-其他              | 兴业银行         | 青岛银行             | 309100003157    | 666           |
|                        | ŧ                  | 477条记录 每页显示 10                          | ▼ 上—页 首页 <mark>1</mark> | 2 3          | 4 5 6 7          | 8 下一页 尾         | 页 1/          |

3、 在账户签约注册页面,资金结算账号需选择之前开立的"XX私 募股权融资项目募集资金专户",签约渠道可选择常规渠道(支 持银行、证联支付)或云柜台(仅支持证联支付)。申请人填写 完毕所有信息后,点击确定完成银行账户的绑定。

| 💋 私募市场网                | 中证资本市场发展监测中心<br>机构间私募产品报价与服务系统                                                                                                    |                         |              | 中银国际01 [我的社区] - [退出]<br>搜索相关产品   |
|------------------------|----------------------------------------------------------------------------------------------------|-------------------------|--------------|----------------------------------|
| 机构信息 成立公告<br>编码中心 通知公告 | 理财产品 衍生品 私募债<br>私募基金 资产支持证券                                                                                                    | 柜台市场 机构展示<br>区域市场 产业园区  | 并购市场<br>专业市场 | 在线协商 在线签约 在线发行<br>在线转让 在线结算 在线支付 |
| 支付                     | 账户签约                                                                                                    |                         |              |                                  |
| ● 账户管理                 | 资 <u>全</u> 结管账号· 诸                                                                                                    |                         |              |                                  |
| ● 资金账户管理               | ATT14443. [H                                                                                                    | 21+                     |              |                                  |
| ■ 银行账户管理               | 签约渠道: 常                                                                                                    | 规渠道(银行、证联) ▼ *          |              |                                  |
| ● 业务办理                 | 银行账户名称:                                                                                                    | *                       |              |                                  |
| ■ 信息查询                 | 银行账户号码:                                                                                                    | *                       |              |                                  |
|                        | 银行账户号码确认:                                                                                                    |                         |              |                                  |
|                        | 大额行号:                                                                                                    | *                       |              |                                  |
|                        | 开户行: 请                                                                                                    | 选择 🔻                    |              |                                  |
|                        | 开户网点:                                                                                                    | *                       |              |                                  |
|                        |                                                                                                    | 确定重填                    |              |                                  |
|                        | 版权所有 @2015 中证资本市场发展些测中。                                                                                                    | )右照表仟公司 克ICP备13025901-1 | 号 京公网安备1101  | 02000062-1                       |
|                        | and a second of the second second sec |                         |              |                                  |

- 三、 项目注册
- (一) 编码申领
- 申请人点击并进入"私募市场网"页面上方信息栏左侧的"编码中心",随后点击"产品编码列表"及"申领编码",进入编码申领页面。

| 📁 私募市场网                                      | 中证资本市场发 <br>  机构间私募产品 | 展监测中心<br>占报价与服务系 | 统          | 搜索相                                    | <b>中银国际01 (我的</b><br>美产品 | 社区] 🚽 [退出]       |
|----------------------------------------------|-----------------------|------------------|------------|----------------------------------------|--------------------------|------------------|
| 机构信息 成立公告<br>编码中心 通知公告                       | 理财产品 衍<br>私募基金 资      | 行生品 私募<br>资产支持证券 | 張 相<br>手 区 | 治市场 机构展示 并购市场 在线制<br>域市场 产业园区 专业市场 在线轴 | か商 在线签约 存<br>专让 在线结算 存   | E线发行<br>E线支付     |
| 编码中心                                         | 产品编                   | 扁码列表             | Ę          |                                        | +                        | 申领编码             |
| ● 产品编码查询                                     | 编码状态:                 | 全部               | 分配待用 分割    | 配占用 分配已用                               |                          |                  |
| ● 产品编码列表                                     | 申领编码                  | 编码状态             | 登记状态       | 相关信息                                   | 剩余有效期                    | 操作               |
| 用户操作指引     Q&A                               | S46575                | 分配待用             | 已登记        | PP测试(私蓉股权)                             |                          | 登记信息<br>删除<br>共享 |
| (1)Q:编码登记后<br>能否修改?                          | S46568                | 分配待用             | 已登记        | smgq-wwg-001(私募設权)                     |                          | 登记信息<br>删除<br>共享 |
| A:编码登记后,尚未<br>在报价系统进行该编码对应                   | S46563                | 分配待用             | 已登记        | AB企业股权众筹(股权众筹)                         |                          | 登记信息<br>删除<br>共享 |
| 产品的信息展示,或向木在<br>备案系统进行产品备案,则<br>可在编码中心直接进行登记 | S46550                | 分配待用             | 已登记        | 测试20150128(收益凭证)                       |                          | 登记信息<br>删除<br>共享 |
| 删除,然后再重新领码并进<br>行编码登记。                       | S46547                | 分配待用             | 已登记        | 博星投资2015-01-26(股权众筹)                   |                          | 登记信息<br>删除<br>共享 |
| (2)Q: 伊里广站住<br>备案系统已分配编码,但券                  |                       |                  | 3          | 共40条记录 每页显示 5 ▼ 首页 上一页 3               | 4 5 下一页                  | 尾页 4/8           |

版权所有 @2015 中证资本市场发展监测中心有限责任公司 京ICP备13025901-1号 京公网安备110102000062-1 🌇

2、 申请人可选择"自编"、"5选1"、"自动分配"三种申请编

码方式,验证通过后,即获得产品编码。

| 💋 私募市场网                | 中证资本市场发展监测中心         中振           机构间私募产品报价与服务系统         搜索相关产品     | ( <b>国际01 (我的</b><br>品 | 社区] → [退出]   |
|------------------------|---------------------------------------------------------------------|------------------------|--------------|
| 机构信息 成立公告<br>编码中心 通知公告 | 理财产品 衍生品 私募债 相台市场 机构展示 并购市场 在线协商<br>私募基金 资产支持证券 区域市场 产业园区 专业市场 在线转让 | 在线签约 在<br>在线结算 在       | E线发行<br>E线支付 |
| 编码中心                   | 产品编码列表                                                              | +                      | 申领编码         |
| ■ 产品编码查询               | 编码状态: 全部 分配待用 分配占用 分配已用                                             |                        |              |
| • 产品编码列表               | 山领渔和 绝和仲未 發行仲未 相关信言                                                 | 剩余有效期                  | 操作           |
| ■ 用户操作指引               | - 获取产品编码 ×                                                          |                        |              |
| Q&A                    | 申请编码方式: 自编 5选1 自动分配                                                 |                        |              |
|                        | 请输入后五位编码:                                                           |                        |              |
| (I)Q:编码登记后<br>能否修改?    | S+ 验证                                                               |                        |              |
| A:编码登记后,尚未             | 提示:输入的编码只能为数字和大小写字母!                                                |                        |              |
| 在报价系统进行该编码对应           | 当前可申请号段: \$40000~\$59999,                                           |                        |              |
| 产品的信息展示,或尚未在           | S10000~S14999,                                                      |                        |              |
| 备案系统进行产品备案,则           | S15000~S19999                                                       |                        |              |
| 可在编码中心直接进行登记           |                                                                     |                        |              |
| 删除,然后再重新领码并进           | E-ILBAROGS FF1                                                      |                        |              |
| 行编码登记。                 |                                                                     |                        |              |
| (2)Q:存量产品在             |                                                                     |                        |              |
| 备案系统已分配编码,但券           |                                                                     |                        |              |
| 版和                     | 权所有 @2015 中证资本市场发展监测中心有限责任公司 京ICP备13025901-1号 京公网安备110102000062-1 🎴 | 3                      |              |

3、 获得编码后,申请人应当对编码登记信息进行补充,填写编码 对应的项目基本信息。其中产品类别选择"私募股权融资", 份额类别选择"无特殊",是否为分期/分级产品选择"否"。

| 💋 私募市场网                | 日 中证资本市场发展监<br>机构间私募产品报 | <sup>益测中心</sup><br>价与服务系统 |              |              |              | 中银国<br>搜索相关产 | <b>际0101 (</b> 唐<br>品 | 約社区] → [退出]  |
|------------------------|-------------------------|---------------------------|--------------|--------------|--------------|--------------|-----------------------|--------------|
| 机构信息 成立公告<br>编码中心 通知公告 | 理财产品 衍生<br>私募基金 资产      | E品 私募债<br>•支持证券           | 柜台市场<br>区域市场 | 机构展示<br>产业园区 | 并购市场<br>专业市场 | 在线协商<br>在线转让 | 在线签约<br>在线结算          | 在线发行<br>在线支付 |
| 编码中心                   | 产品编码信息登记                |                           |              |              |              | ×            |                       | - 申领编码       |
| • 产品编码查询               |                         |                           |              |              |              | ?            |                       |              |
| • 产品编码列表               | *产品申请人:                 | 中银国际证券有限责                 | 任公司          |              |              |              | 剩余有效期                 | 操作           |
| ■ 用户操作指引               | *产品全称:                  |                           |              |              |              |              |                       | 举记           |
|                        | *产品简称:                  |                           |              |              |              |              | 2016-02-29            | 删除           |
| Q&A                    | *产品类别:                  | 中小企业私募债                   | •            | *份额类别        | : 无特殊        | •            | (**********/)         | 共享           |
| (1)0:编码登记后             | *币种:                    | 其他 ▼                      |              | *申请人所属行业     | : 证券业 ▼      |              | 2016-02-28            | 登记           |
| 能否修改?                  | *是否为分期/分级产品<br>子产品:     | 否▼                        |              |              |              |              | (剩余160天)              | 「「「「」」を見ていた。 |
| A:编码登记后,尚未             | -11 11                  |                           |              |              |              |              | 2016-02-28            | 登记           |
| 在报价系统进行该编码对应           | 备注:                     |                           |              |              |              |              | (剩余160天)              | 制除<br>共享     |
| 产品的信息展示,或尚未在           |                         |                           |              |              | 1            |              |                       | 登记信息         |
| 备案系统进行产品备案,则           |                         |                           |              |              |              |              |                       | 共享           |
| 可在编码中心直接进行登记           |                         |                           |              |              |              | 确定           | 2016-01-27            | 登记           |
| 删除,然后再重新领码并进           |                         |                           |              |              |              |              | (剩余128天)              | 删除           |
| (1)两吋豆C。               |                         |                           | #302冬记录      | 毎页思示 5       | ▼ 首页 ト-      | -面 1 2       | 3 下一页                 | 尾页 1 / 61    |
|                        |                         |                           | A902美山米      | - ANKARN D   |              |              |                       | 1/01         |

(二) 产品注册

 申请人使用二级操作用户登录后,在"私募市场网"首页中, 点击页面上方信息栏右侧的"在线发行",进入产品发行页面。
 点击"我要发行"下方的"立即办理",进入发行方产品列表。

| 5 私募市场网                | 中证资本市场发展监测中心<br>机构间私募产品报价与服务系统                                                                                                    |                        | 「捜索相关               | <b>申根国际01 [我的社区] → [退出]</b><br>汽产品 |
|------------------------|----------------------------------------------------------------------------------------------------|------------------------|---------------------|------------------------------------|
| 机构信息 成立公告<br>编码中心 通知公告 | 理财产品 衍生品 私募债<br>私募基金 资产支持证券                                                                                                    | 柜台市场 机构展示<br>区域市场 产业园区 | 并购市场 在线协行专业市场 在线转行  | 商 在线签约 在线发行<br>让 在线结算 在线支付         |
| 发行                     | the sec                                                                                                    |                        |                     | 4. 4                               |
| ■ 即将发行                 | 1.000                                                                                                    | 1 1                    |                     |                                    |
| 正在发行                   |                                                                                                    | 把 念 ④ 的产品              | 1 14                |                                    |
| ■ 完成发行                 |                                                                                                    | 推荐给了                   | 合杉 的过度者             |                                    |
| ■ 发行方管理                | A second second se |                        |                     |                                    |
| ■ 购买方管理                |                                                                                                    |                        |                     | New TRANSPORT                      |
| 栏目简介                   | 我要发行 在後发行私募产品的                                                                                                    | 持续                     | <b>均</b><br>认购私募产品, | 代理交易                               |
| 本栏目是报价系统参与             | 「日本」の「日田」                                                                                                    | 満足交易                   | 需求                  | 产品                                 |
| 人发行私募产品的平台。本           | 立即办理>>                                                                                                    | 立即办理                   | >>                  | 立即办理>>                             |
| 栏目仅为报价系统参与人服           |                                                                                                    |                        |                     |                                    |
| 务,不面向社会公众。             | 1米11月1月                                                                                                    |                        |                     |                                    |
| 参与人可根据发行产品             | 我要发行                                                                                                    |                        |                     |                                    |
| 的性质,为其选择合适的发           |                                                                                                    |                        |                     |                                    |
| 行方式。参与人应先申请成           |                                                                                                    |                        |                     |                                    |
| 为报价系统的交易级用户,           | 金 有 户 明 中 视                                                                                                    | 调时 次17注入               |                     | 元成 元成                              |
| 取得相关业务权限,签署在           | 我要认购                                                                                                    |                        |                     |                                    |
| 线发行平台服务声明,即可           |                                                                                                    |                        |                     |                                    |
| 进行产品注册并通过报价系           | 0                                                                                                    | -0                     | <b>(</b> ]          | Ø                                  |
| 统完成私募产品的发行。通           | 选择产品                                                                                                    | 认购申报                   | 结果查询                | 完成                                 |
| 过本栏目,参与人可与产品           | 代理交易                                                                                                    |                        |                     |                                    |
| 友行机构取得联系,购买或           |                                                                                                    |                        |                     |                                    |

## 2、 在产品列表中点击右侧红色的"新发产品",随后产品分类选

择"私募股权融资项目",点击下一步。

| 💋 私募市场网                | 中证资本市场发展监测中<br>  机构间私募产品报价与 | 2心<br>服务系统         |                        |              | <b>中银</b><br>搜索相关产 | 【 <b>国际01 (我</b><br>品 | 納社区] ✔ [通    |   |
|------------------------|-----------------------------|--------------------|------------------------|--------------|--------------------|-----------------------|--------------|---|
| 机构信息 成立公告<br>编码中心 通知公告 | 理财产品 衍生品<br>私募基金 资产支        | 私募债 柜台ī<br>持证券 区域ī | 市场 机构展示 ;<br>市场 产业园区 ; | 并购市场<br>专业市场 | 在线协商<br>在线转让       | 在线签约<br>在线结算          | 在线发行<br>在线支付 |   |
| 发行                     | 产品列表                        |                    |                        |              |                    |                       | 新发产品         | J |
| ■ 即将发行                 | 产品代码:                       |                    |                        | 产品名称:        |                    |                       |              |   |
| ■ 正在发行                 | 产品分类:                       | 全部 🔻               |                        | 产品类型:        | 全部 ▼               |                       |              |   |
| ■ 完成发行                 | <b>立品</b> 状态-               | 全部正常认购             | 发行成功 停止目               | 自购赎回 暫停申     | 购 暂停赎回             | 1 终止                  | #4 赤         |   |
| ■ 发行方管理                | 7 начись.                   | 封闭期 中止 发行          | 亍失败                    |              |                    |                       | 拉杀           |   |
| ■ 产品列表                 | 产品代码                        | 产品名称               | 交易场所                   | 产品类型         | 发行模式               | 产品状态                  | 操作           |   |
|                        |                             |                    |                        |              |                    |                       |              |   |

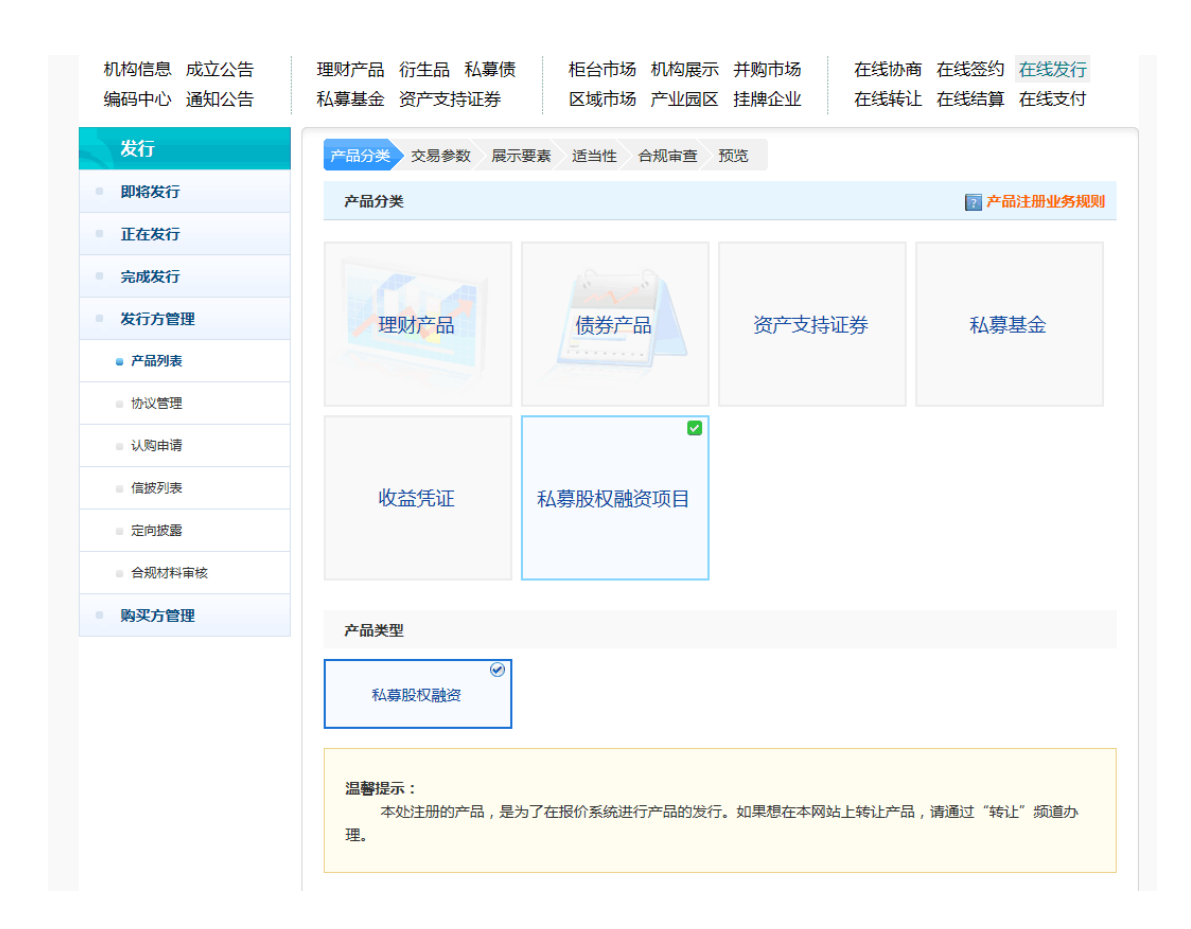

3、 注册类型中发行方式默认选择为"认购发行",随后点击下一步进入产品注册页面。申请人填写完整相关信息并上传相应文件后,点击"提交"完成产品发行申请。报价系统项目内部审核通过后,产品即可正式上线。

| ■ 即将发行      | 产品基本信息 融资方案                        | 登记结算要素    |             |       |  |  |  |  |
|-------------|------------------------------------|-----------|-------------|-------|--|--|--|--|
| ■ 正在发行      | *产品代码 :                            | 请选择 ▼     |             |       |  |  |  |  |
| ■ 完成发行      | *产品全称 :                            |           | *产品简称 :     |       |  |  |  |  |
| ● 发行方管理     | *发行人全称 :                           |           | *产品风险评级 :   | 请选择 ▼ |  |  |  |  |
| STITLE I    | *企业名称 :                            |           | *企业组织机构代码 : |       |  |  |  |  |
| ● 产品列表      | *行业类别 :                            |           | *注册资本(元) :  |       |  |  |  |  |
| ■ 协议管理      | <b>★</b> 注册地址 :                    |           | *成立时间:      |       |  |  |  |  |
| 定价/簿记建档结果确认 | *员工人数 :                            |           | *企业法定代表人 :  |       |  |  |  |  |
| ■ 信披列表      | *信息披露方式:                           | 请选择 ▼     |             |       |  |  |  |  |
|             | *股权认购合同或合伙企业入伙协议 :                 | 选择文件 未选文件 |             |       |  |  |  |  |
| ■ 定向披露      | 公司章程或合伙协议:                         | 选择文件 未选文件 |             |       |  |  |  |  |
| ■ 合规材料审核    | ★融资计划书 :                           | 选择文件 未选文件 |             |       |  |  |  |  |
| ■ 购买方管理     | *风险揭示书 :                           | 选择文件 未选文件 |             |       |  |  |  |  |
|             | *尽职调查报告 :                          | 选择文件 未选文件 |             |       |  |  |  |  |
|             | 募集资金的监督管理协议:                       | 选择文件 未选文件 |             |       |  |  |  |  |
|             | □已阅读并同意 《机构间私募产品报价与服务系统登记服务协议补充协议》 |           |             |       |  |  |  |  |
|             | 市场监测中心要求的其他有关文件:                   |           |             |       |  |  |  |  |
|             | 下一步                                |           |             |       |  |  |  |  |

四、 其他需准备文件

私募股权融资项目注册成功后,中介机构另需准备项目图片一张(像素大小为 325\*200)以及项目文字简介一份(字数 100 字 左右),用于平台在线展示。图片及简介请发送至以下电子邮箱: <u>sunyx@sac.net.cn</u> 或 <u>liupy@sac.net.cn</u>。